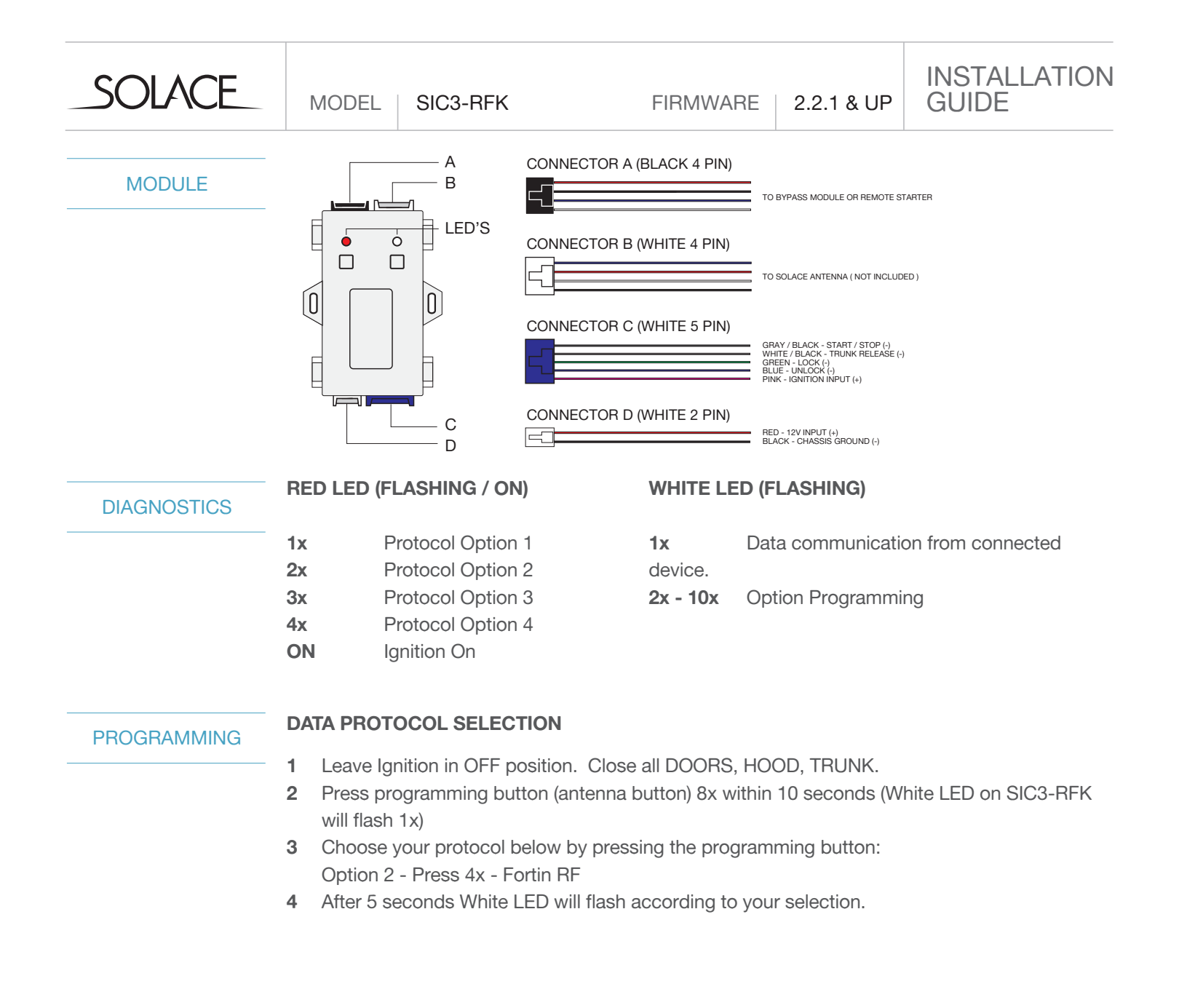

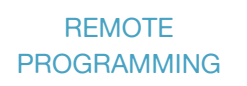

**REMOTE PROGRAMMING \*\*ONLY REQUIRED FOR D2D, ESP2, and KEYLESS ENTRY** See programming instructions for specific module below.

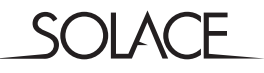

MODEL | SIC3-RFK

# INSTALLATION GUIDE

# OPTIONS

| MENU 1*                    |             |                     |                     |                     |  |  |  |
|----------------------------|-------------|---------------------|---------------------|---------------------|--|--|--|
|                            | Option 1    | Option 2            | Option 3            | Option 4            |  |  |  |
| 1-01 Ignition Locks        | Enabled     | Disabled            | Unlock Only         |                     |  |  |  |
| 1-02 Lock / Unlock Options | Both 1x     | Lock x1 / Unlock x2 | Lock x2 / Unlock x1 | Lock x2 / Unlock x2 |  |  |  |
| 1-03 Lock Pulse Timing     | 0.8 Secs.   | 100 mS              | 3 Seconds           | 8 Seconds           |  |  |  |
| 1-04 Unlock Pulse Timing   | 0.8 Secs.   | 100 mS              | 3 Seconds           | 8 Seconds           |  |  |  |
| 1-05 Trunk Pulse Timing    | 0.8 Secs    | 100 mS              | 3 Seconds           | 8 Seconds           |  |  |  |
| 1-06 Park Light Output     | On          | Off                 |                     |                     |  |  |  |
| 1-07 Start / Stop Pulses   | 1x On / Off | 2x On / Off         | 3x On / Off         |                     |  |  |  |
| 1-08 Auxiliary Timing      | 0.8 Secs    | Latched             | 2 Secs.             | 4 Secs.             |  |  |  |
| 1-09 Auxiliary Timing      | 0.8 Secs    | Latched             | 2 Secs.             | 4 Secs.             |  |  |  |
| 1-10 Horn Pulse Timing     | 10mS        | 50mS                |                     |                     |  |  |  |

#### Menu 2\*

|                        | Option 1       | Option 2    | Option 3  |                                                                                  |                                                        |              |
|------------------------|----------------|-------------|-----------|----------------------------------------------------------------------------------|--------------------------------------------------------|--------------|
| 2-01 Start/Stop Output | Start / Stop** | Park Lights | See Table | Option 2<br>Option 3<br>Option 4<br>Option 5<br>Option 6<br>Option 7<br>Option 8 | Park Lights (<br>Horn (<br>GWA (<br>Aux 1 (<br>Aux 2 ( | ts(-)<br>(-) |
| 2-02 Lock Output       | Lock           | Park Lights | See Table |                                                                                  |                                                        | (-)          |
| 2-03 Unlock Output     | Unlock         | Park Lights | See Table |                                                                                  |                                                        | (-)          |
| 2-04 Trunk Output      | Trunk Release  | Park Lights | See Table |                                                                                  | Disarm<br>Rearm                                        | (-)<br>(-)   |

\*Programming can be done with the SHHP-BT or Manually \*\*Start/Stop not supported on SIC3-K2

| STEP 1                                                                           | STEP 2                                                                    |                                                                      | STEP 3                                                                                                    |                                                                       | STEP <b>4</b> | STEP 5                                                                              |                     |  |
|----------------------------------------------------------------------------------|---------------------------------------------------------------------------|----------------------------------------------------------------------|----------------------------------------------------------------------------------------------------|-----------------------------------------------------------------------|---------------|-------------------------------------------------------------------------------------|---------------------|--|
| 5                                                                                |                                                                           |                                                                      | econd Time Limit                                                                                                    | WA                                                                    | IT 3 Seconds  | 2                                                                                   | 5 Second Time Limit |  |
| IGN                                                                              |                                                                           |                                                                      |                                                                                                    |                                                                       |               | C                                                                                   |                     |  |
| Turn the<br>Ignition<br>ON-OFF-ON                                                | Press the Prog. Button<br>1x<br>The LED will Flash 1x                     | Press the Prog. Button L<br>1x - Menu 1<br>2x - Menu 2<br>8x - Reset |                                                                                                    | LED will flash to confirm<br>1x - Menu 1<br>2x - Menu 2<br>8x - Reset |               | Press the Prog. Button<br>1x - Sub Menu 1<br>2x - Sub Menu 2<br>3x9x - Sub Menu 3-9 |                     |  |
|                                                                                  |                                                                           |                                                                      |                                                                                                    |                                                                       |               |                                                                                     |                     |  |
| STEP <b>6</b>                                                                    | STEP 6 STEP 7   Seconds 25 Second Time Limit                              |                                                                      | STEP 8<br>WAIT 3 Seconds                                                                                                    |                                                                       | STEP 9        |                                                                                     | STEP <b>10</b>      |  |
| WAIT 3 Seconds                                                                   |                                                                           |                                                                      |                                                                                                    |                                                                       |               |                                                                                     | OFF                 |  |
|                                                                                  |                                                                           |                                                                      |                                                                                                    |                                                                       |               |                                                                                     |                     |  |
| LED will flash<br>1x - Menu "X" - 1<br>2x - Menu "X" - 2<br>3x9x - Menu "X" - 3- | Press the Prog. But<br>1x - Option 1<br>2x - Option 2<br>9 3x8x - Options | tton<br>3-9                                                          | LED will flash to confirm<br>1x - Option 1<br>2x - Option 2<br>3x9x - Option 3-9<br>To continue<br>programmir<br>repeat step<br>5-8 |                                                                       | g<br>;        | Turn the<br>Ignition OFF<br>to exit<br>programming.                                 |                     |  |
|                                                                                  |                                                                           |                                                                      | 1                                                                                                    |                                                                       |               |                                                                                     |                     |  |

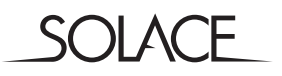

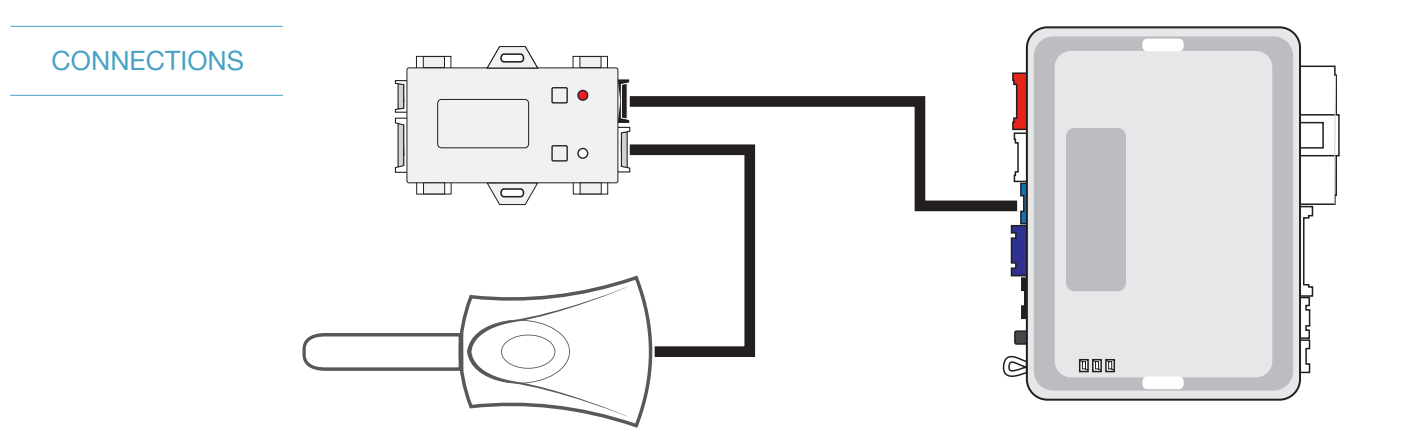

# PROGRAMMING MODULE

### DATA PROTOCOL : OPTION 2 - Fortin RF

- 1 Run FlashLink Manager, plug in EVO-ONE
- 2 Click Toggle to switch to Remote Starter Connection
- 3 Click Configuration, then select Options
- 4 Under RF Kits select Fortin 2
- 5 Click "SAVE"

## PROGRAMMING

### **PROGRAMMING REMOTES**

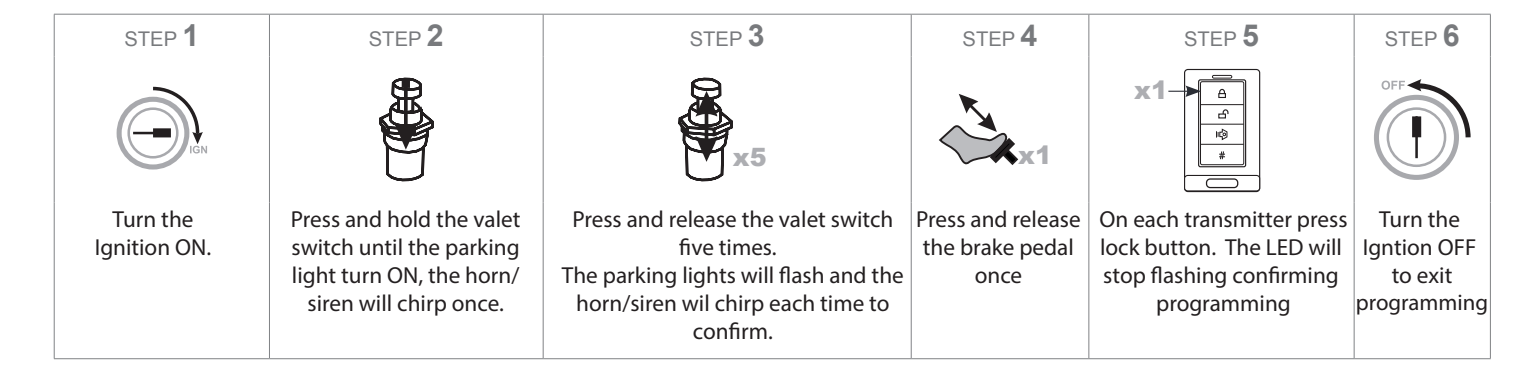

\*NOTE -If programming does not work the RX / TX may need to be swapped on the datalink cable between the SIC3-RFK and EVO-ONE. Perform cable modification and repeat steps 1-6

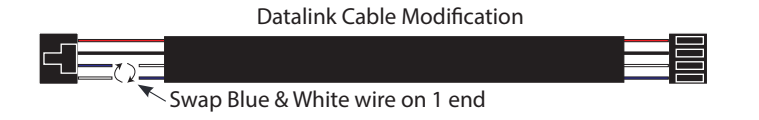

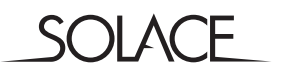

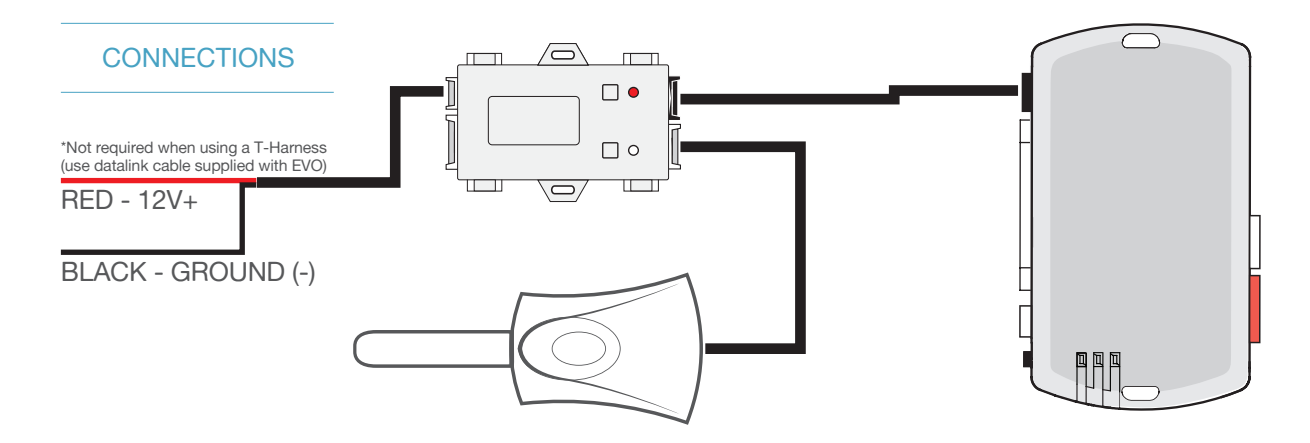

PROGRAMMING MODULE

#### DATA PROTOCOL : OPTION 2 - Fortin RF

- 1 Run FlashLink Manager, plug in EVO-ALL
- 2 Click on "EVO-ALL OPTIONS" Tab
- 3 Activate "SUPPORTED RF KITS" and Option "H2"
- 4 Click on "SAVE OPTIONS"
- 5 Wait for "Options Saved" Message to appear.

## PROGRAMMING

### **PROGRAMMING REMOTES**

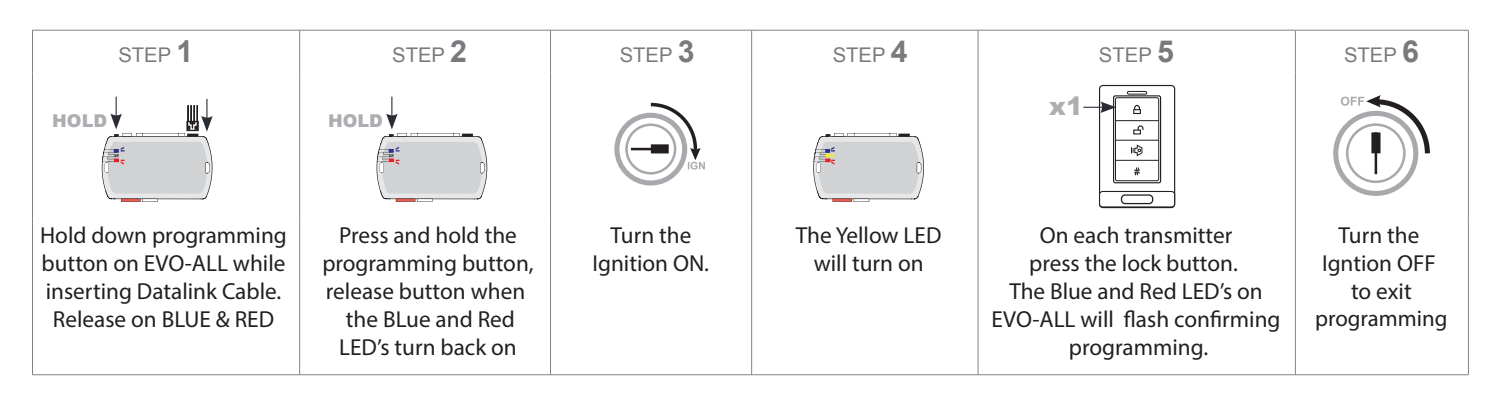

\*NOTE -If programming does not work the RX / TX may need to be swapped on the datalink cable between the SIC3-RFK and EVO-ALL. Perform cable modification and repeat steps 1-6

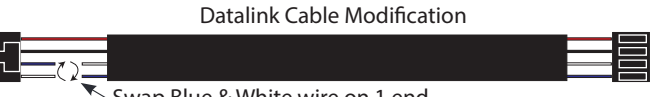

Swap Blue & White wire on 1 end